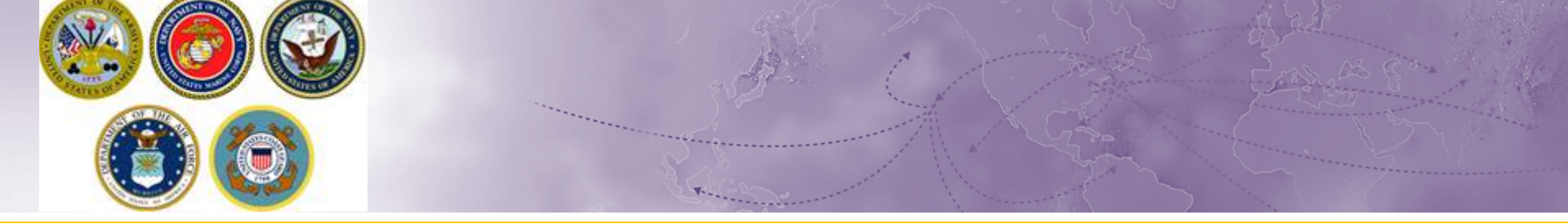

## DPS Tips & Tricks Using City Finder in DPS

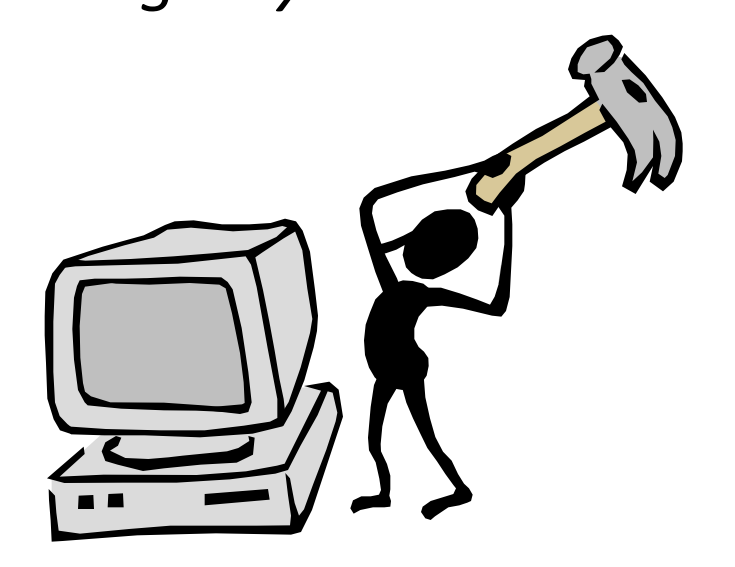

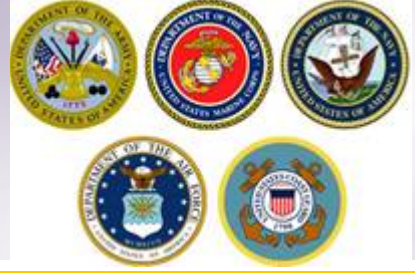

## **City Unknown**

# What to do when you receive "City entered is not found or recognized" by DPS

- When entering the City into the City field on the Customer Information, Duty Station, Pickup and Delivery address sections – *do not* hit tab or enter. This prevents the city listing from populating. Delete what has been entered and re-enter it without hitting Enter or Tab. This will allow the city listing to populate correctly
- 2. Some cities do not have their own ZIP code and will not appear in the City Listing in DPS. For example, some bases utilize a ZIP code that the United States Postal Service lists as a larger, nearby City. Customers can look up the ZIP Code on the USPS website. This will show what city is listed for that ZIP. Delete the city entered and re-enter the City that is shown in the USPS website remember not to hit tab or enter.
- 3. Some cities or duty stations have to be entered in a certain way. For example, the city of O'Fallon must be entered as "o fallon" and McGuire AFB must be entered as "mc guire." Delete the City entered and re-enter using no punctuation or in an alternate way.

NOTE: screenshot examples of scenarios on following slides

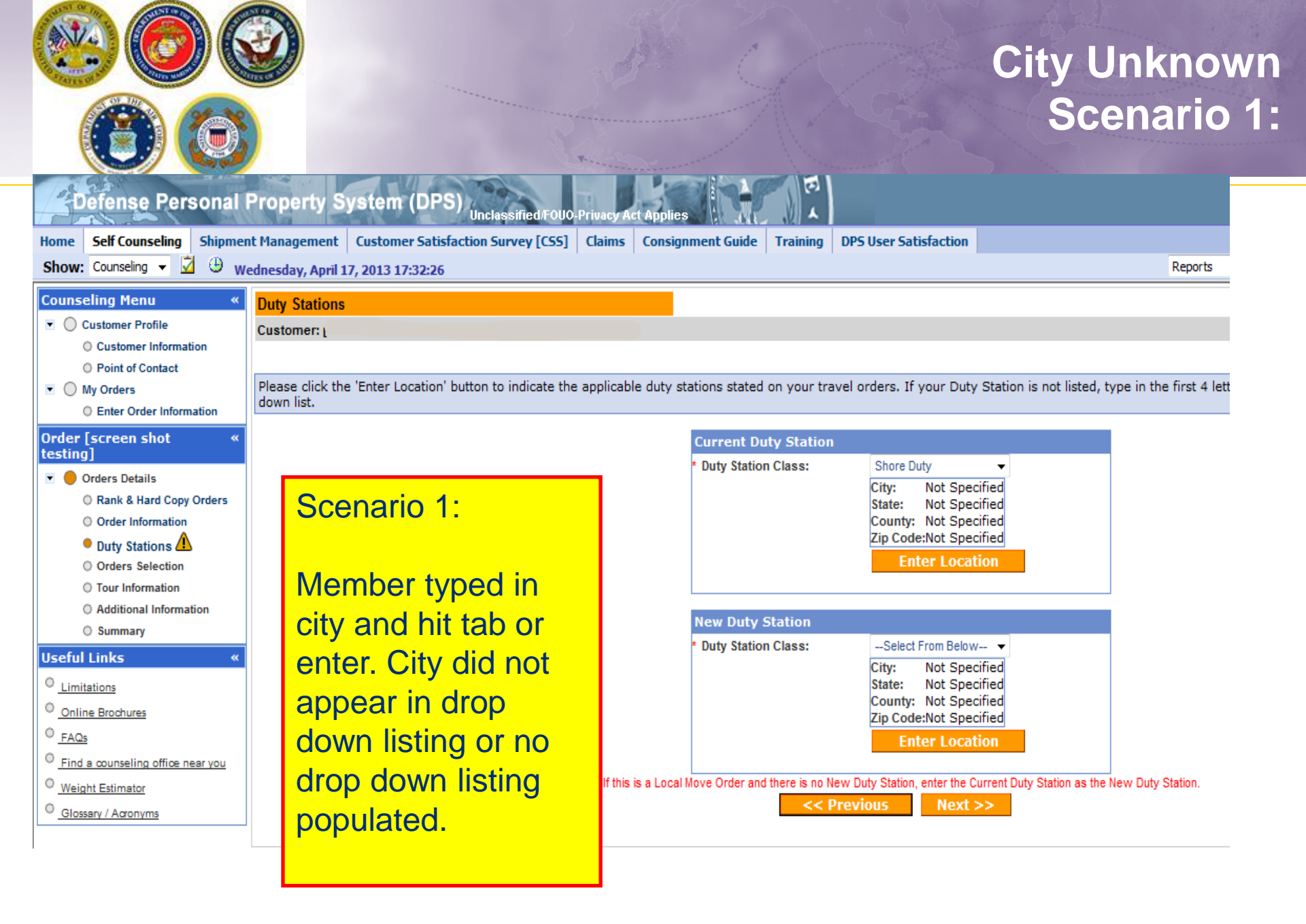

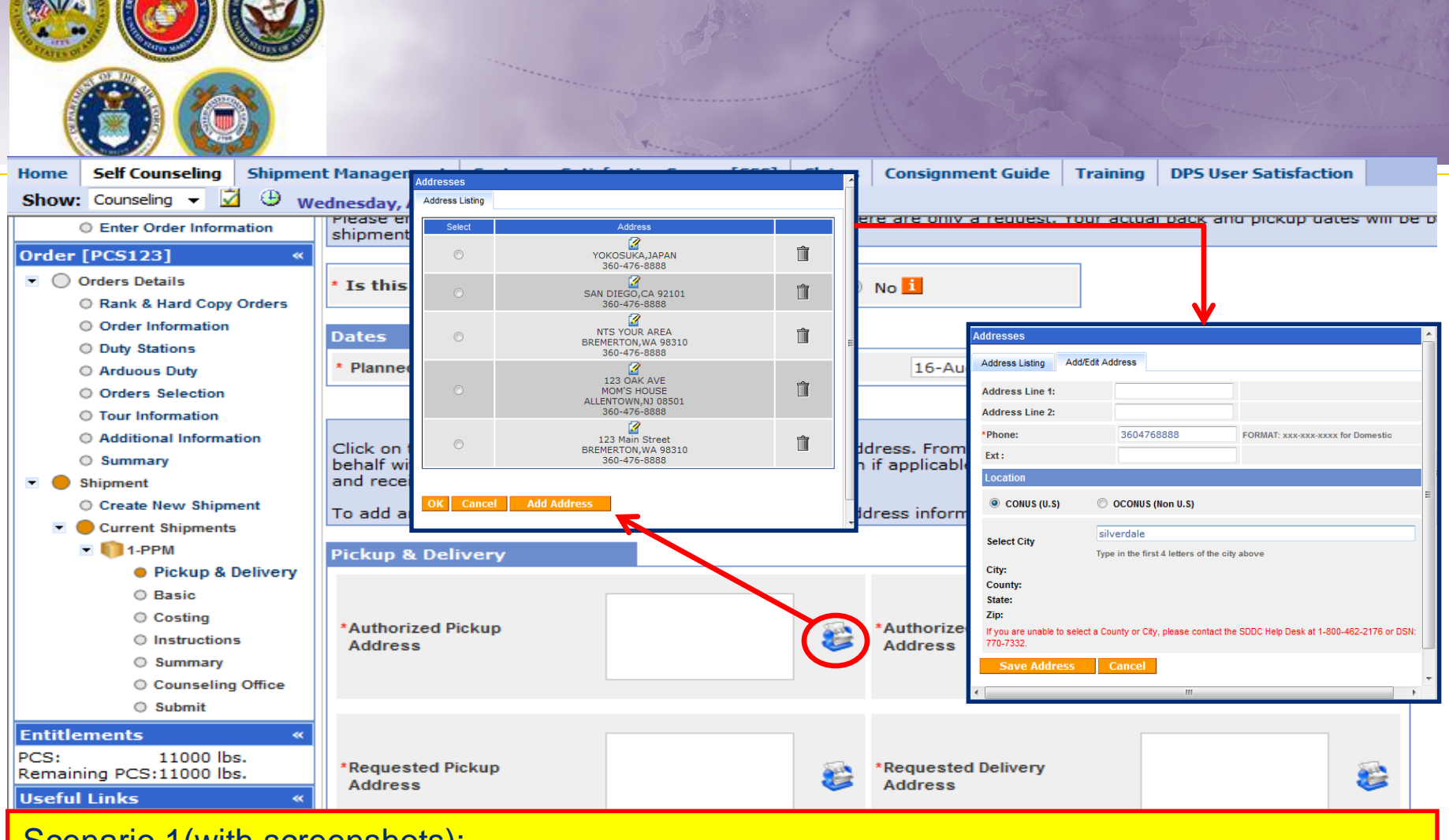

Scenario 1(with screenshots):

Member clicked Rolodex icon; next clicked Add Address, entered City of Silverdale and clicked enter – no listing populated.

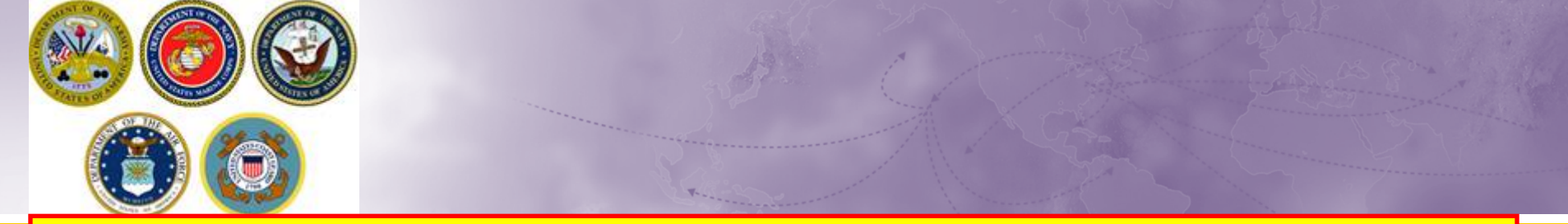

#### **SCENARIO 1 Solution:**

If the Tab or Enter key is hit after typing in the City, the screen will refresh and a drop down menu will not appear.

To ensure that the drop down menu with it's selection of cities appears, make sure NOT to hit the enter or tab key.

In DPS, whenever you need to enter a city, you only have to type in the first four letters. The system will present you with a drop down menu of all recognized locations beginning with those four letters and you select from the listing.

| Scheduling                        | Address         | скир                                                          | 98312       | *Phone:                  | 360-476-8888               | FORMAT: xxx-xxxx for Domestic |        |
|-----------------------------------|-----------------|---------------------------------------------------------------|-------------|--------------------------|----------------------------|-------------------------------|--------|
| O Responsibilities                | nuarooo         |                                                               | 360476854   | Ext:                     |                            |                               |        |
| Summary                           |                 |                                                               |             |                          |                            |                               | _      |
| Counseling Office                 |                 |                                                               |             | Location                 |                            |                               |        |
| O Submit                          |                 |                                                               | 123 MAIN 1  | CONUS (U.S)              | OCONUS (Non U.S)           |                               | E      |
| Entitlements «                    | *Requested Pi   | ckup                                                          | BREMERTO    |                          |                            |                               | _      |
| PCS: 13000 lbs.                   | Address         |                                                               | 98312       | Select City              | silv                       |                               |        |
| Remaining PC3:10310 lbs.          |                 |                                                               | 360476854   | Select City              | SILTER SPRING, LANCA       | DIER COUNTY CC 20145          |        |
| Useful Links «                    |                 |                                                               |             | Citra                    | SILVER CITY DENNING        | CON COUNTY OD 57702           |        |
| Limitations                       |                 |                                                               |             | City.                    | SILVER CITT, PENNING       | COUNTY TH 20502               |        |
| Online Brochures                  |                 |                                                               |             | County:                  | SILVER PUINT, PUTNAM       | LUUNIT, IN, 30302             |        |
|                                   | Power of Attor  | rney                                                          | Select from | State:                   | SILVERTON, BRISCUE C       | JUNIT, 1X, 79257              |        |
| - FAQs                            |                 |                                                               |             | Zip:                     | SILVER, COKE COUNTY,       | TX, 70943                     |        |
| Find a counseling office near you |                 |                                                               |             | If you are unable to sel | ect a SILVER, COKE COUNTY, | 17,70949<br>County IIIA 00/45 |        |
| Weight Estimator                  |                 |                                                               |             | 770-7332.                | SILVERDALE VITCAD CO       | LUUNIT, WA, 90043             |        |
| Glossary / Agronyms               |                 |                                                               | Calcat from | Save Address             | SILVERDALE, KITSAP C       | JUNIT, WA, 90313              |        |
|                                   | Letter of Autho | orization                                                     | Select from |                          | SILVER CREEK LEWIE C       | JUNIT, WA, 90303              |        |
|                                   |                 |                                                               |             | •                        | SILVER CREEK, LEWIS C      | OUNTT, WA, 90303              |        |
|                                   |                 |                                                               |             |                          | SILVANA, SNUHUMISH         | COUNTY WE 52170               | on the |
|                                   |                 |                                                               |             |                          | SILVER LAKE, KENOSHA       | COUNTY, W1, 53170             | =      |
|                                   |                 |                                                               |             |                          | SILVER CAKE, KENUSHA       | TE COUNTY WI 54104            |        |
|                                   |                 |                                                               | _           |                          | SILVER CLIFF, MARINE       | TE COUNTT, W1, 34104          |        |
|                                   | In-Transit Ad   | aress                                                         |             |                          |                            |                               |        |
|                                   | * In-Transit    | 456 elm street<br>mom sailor<br>NEWARK,NJ 071<br>714-888-1212 | 02          | 8                        |                            |                               |        |

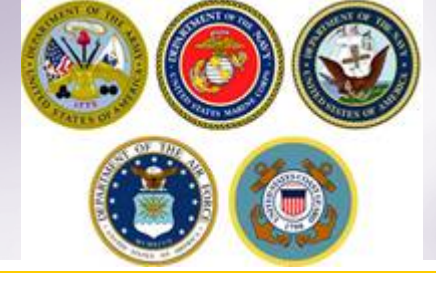

## City Unknown Scenario 2:

| Defense Personal Pi                                                                                                    | roperty System (DPS)                                                                                                    | ified FOLIO Privacy Act An                                                                                 |                                                                                                    |              |                                                                                                |
|----------------------------------------------------------------------------------------------------|----------------------------------------------------------------------------------------------------|----------------------------------------------------------------------------------------------------|----------------------------------------------------------------------------------------------------|--------------|------------------------------------------------------------------------------------------------|
| Home Self Counseling Shipment I                                                                                                    | Management Customer Satisfaction Surv                                                                                                    | rey [CSS] Claims Co                                                                                        | nsignment Guide Training DPS User Satisfaction                                                                                                    |              | Depart                                                                                         |
| Counseling Menu<br>Customer Profile<br>Customer Information<br>Point of Contact<br>My Orders<br>Enter Order Information                                                                                                    | nesday, April 17, 2013 15:11:11<br>Duty Stations<br>Customer: [GOLONKA, RANDY United Stat<br>Please click the 'Enter Location' button to<br>down list. | Select Duty Station                                                                                        |                                                                                                    |              | Scenario 2:<br>Member stationed                                                                |
| Order [NAVSUP GLS TEST]       « <ul> <li>Orders Details</li> <li>Rank &amp; Hard Copy Orders</li> <li>Order Information</li> <li>Duty Stations</li> <li>Arduous Duty</li> <li>Orders Selection</li> <li>Tour Information</li> <li>Additional Information</li> <li>Summary</li> <li>Shipment</li> <li>Create New Shipment</li> <li>Current Shipments</li> <li>I.HHG</li> </ul> |                                                                                                    | Select City<br>City:<br>County:<br>State:<br>Zip:<br>If you are unable to select<br>770-7332.<br>Ok Cancel | bangor<br>BANGOR, BUTTE COUNTY, CA, 95914<br>BANGOR, PENOBSCOT COUNTY, ME, 04401<br>BANGOR, PENOBSCOT COUNTY, ME, 04402<br>BANGOR, PENOBSCOT COUNTY, MI, 49013<br>BANGOR, FRANKLIN COUNTY, NY, 12966<br>BANGOR, FRANKLIN COUNTY, NY, 12966<br>BANGOR, NORTHAMPTON COUNTY, PA, 18010<br>BANGOR, NORTHAMPTON COUNTY, PA, 18013<br>BANGOR, NORTHAMPTON COUNTY, PA, 18050<br>BANGOR, LA CROSSE COUNTY, WI, 54614                                                                                                    | ш<br>•       | at Bangor, WA<br>98315. DPS does<br>not show that duty<br>station in the drop<br>down listing. |
| Entitlements     «       PCS:     13000 lbs.       Remaining PCS:10510 lbs.       Useful Links     «       O     Limitations       O     Online Brochures       O     FAQs       Find a counseling office near you       Weight Estimator                                                                                                    |                                                                                                    | If this is a L                                                                                             | Enter Location Cocal Move Order and there is no New Duty Station, enter the Current Duty Station as Cocal Move Order and there is no New Duty Station, enter the Current Duty Station as Cocal Move Order and there is no New Duty Station as Cocal Move Order and there is no New Duty Station as Cocal Move Order and there is no New Duty Station as Cocal Move Order and there is no New Duty Station as Cocal Move Order and there is no N | the New Duty | Station.                                                                                       |

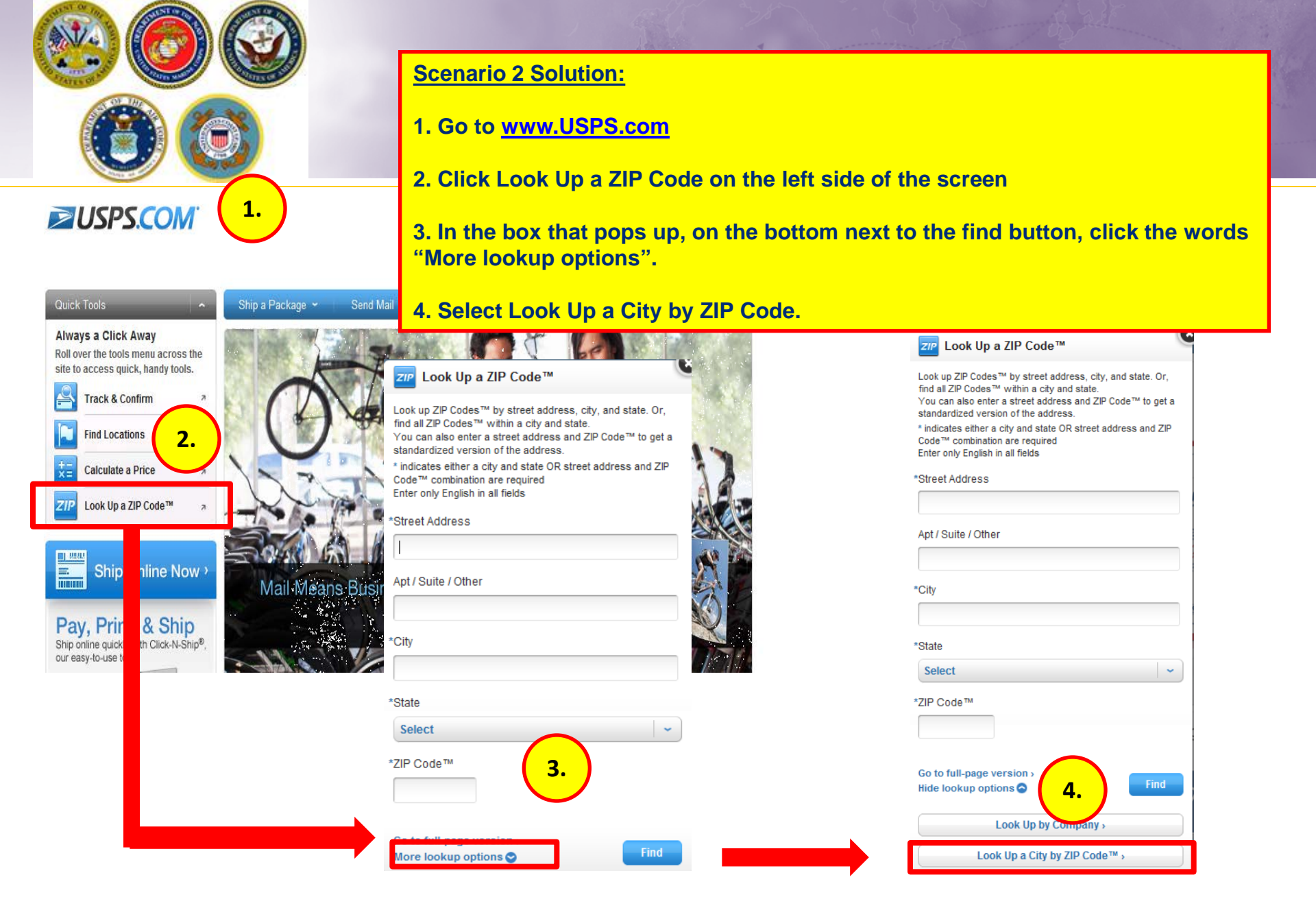

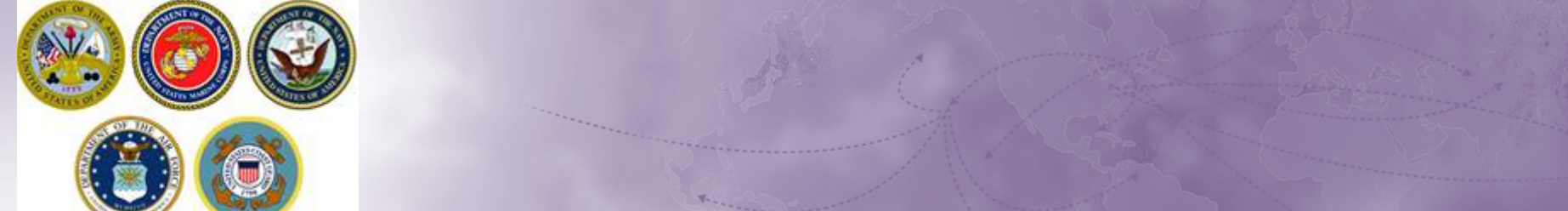

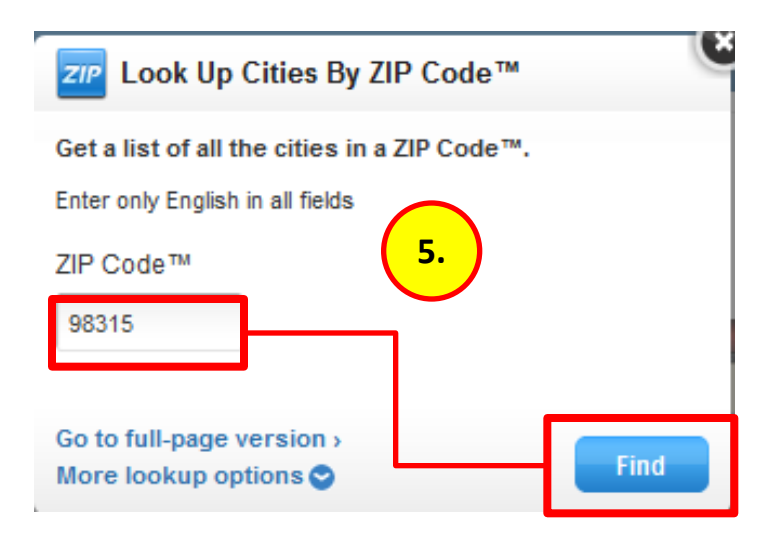

#### **SCENARIO 2 Solution (Cont):**

5. Enter the ZIP. Click Find.

6. The site returns a preferred city; use this city to enter into DPS.

ZIP Look Up Cities By ZIP Code™ The preferred city in 98315 is... 6. SILVERDALE WA To minimize delivery delays, use the preferred or acceptable city names for this ZIP Code™ rather than the following... BANGOR WA BANGOR SUBMARINE BASE WA Find Another City by ZIP Code™ Enter only English in all fields

#### ZIP Code™

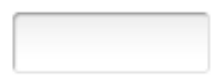

| Go to full-page version > |      |
|---------------------------|------|
| More lookup options 😋     | Find |

## City Unknown Scenario 3:

#### Scenario 3: Defense Self Coun Home Member entered O'Fallon in new Duty Station location and city not found. Show: Counseling Counseling Menu Duty Stations Select Duty Station Customer Profile Customer: O Customer Information Location O Point of Contact Please click the 'Enter Location' button to /pe in the first 4 letters o My Orders CONUS (U.S) OCONUS (Non U.S) O Enter Order Information Order [screen shot O'Fallon testinal Select City No City found. If you are not able to select a County or Orders Details City as it appears on your orders, please contact the DPS City: Help Desk for further assistance by calling 1-800-462-2176 Rank & Hard Copy Orders County: Order Information State: Duty Stations A Zip: O Orders Selection If you are unable to select a O Tour Information 770-7332. Additional Information O Summary Cancel **Useful Links** O Limitations $\mathbf{v}$ Online Brochures O FAQs O Find a counseling office near you If this is a Local Move Order and there is no New Duty Station, enter the Current Duty Station as the New Duty Station. O Weight Estimator 0 Glossary / Acronyms

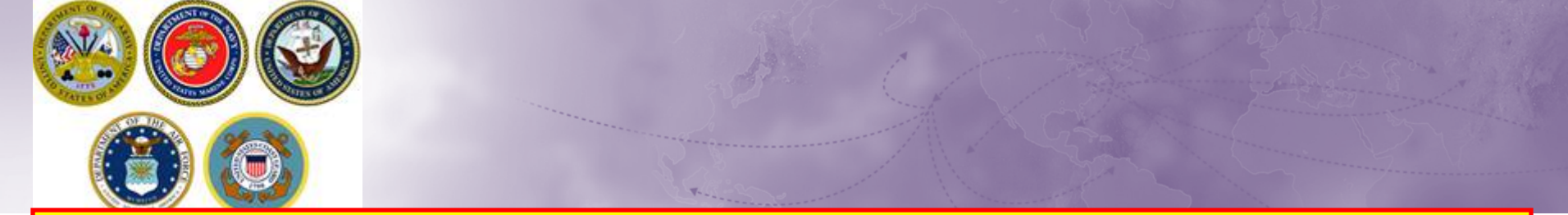

### Scenario 3 Solution:

Some duty stations have to be entered in a certain way. For example, the city of O'Fallon must be entered without the apostrophe mark.

Some areas, might also need to have an additional space added such as McGuire AFB would be entered as just "mc guire".

Delete the entry and re-enter by omitting the punctuation marks or adding a space.

| O Enter Order Information                                                                                                    | ution CO                                                                 | .0105 (0.5)                                     |                                                                                                    |        |       |
|----------------------------------------------------------------------------------------------------|--------------------------------------------------------------------------|-------------------------------------------------|----------------------------------------------------------------------------------------------------|--------|-------|
| Order [screen shot «<br>testing]                                                                                                    | « Select                                                                 | t City                                          | O Fallon                                                                                                    |        | ŀ     |
| <ul> <li>Orders Details</li> <li>Rank &amp; Hard Copy Orders</li> <li>Order Information</li> <li>Duty Stations </li> <li>Orders Selection</li> <li>Tour Information</li> <li>Additional Information</li> <li>Summary</li> </ul> | on<br>Orders City:<br>County<br>State:<br>Zip:<br>If you a<br>770-73: Ok | ty:<br>are unable to select a<br>332.<br>Cancel | O FALLON, SAINT CLAIR COUNTY, IL, 62269<br>O FALLON, SAINT CHARLES COUNTY, MO, 63366<br>O FALLON, SAINT CHARLES COUNTY, MO, 63367<br>O FALLON, SAINT CHARLES COUNTY, MO, 63376<br>O FALLON, SAINT CHARLES COUNTY, MO, 63376 |        |       |
|                                                                                                    | ar you                                                                   | if th                                           | his is a Local Move Order and there is no New Duty Station, enter the Current Dut<br><< Previous Next >>                                                                                                    | ty Sta | ation |

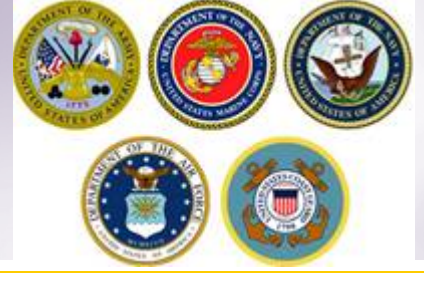

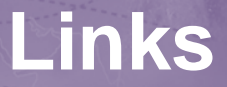

- JTR: <u>https://www.defensetravel.dod.mil/Docs/perdiem/JTR.pdf</u>
- DTR: <u>https://www.ustranscom.mil/dtr/dtrp4.cfm</u>
- DOD Household Goods Portal: <u>http://www.move.mil</u>
- NAVSUP Navy Website: <u>www.navsup.navy.mil/household</u>
- US Marine Corps Website: <u>http://www.marines.mil/</u>
- > Army Website:
- US Air Force Website: <u>www.ppahq.af.mil</u>
- US Coast Guard Website: <u>www.uscg.mil/</u>
- POV Locator: <u>http://www.pcsmypov.com/</u>
- Shipping a POV: <u>www.ustranscom.mil/dtr/part-iv/dtr\_part\_iv\_app\_k\_3.pdf</u>
- Storing a POV: <a href="http://www.ustranscom.mil/dtr/part-iv/dtr\_part\_iv\_app\_k\_4.pdf">www.ustranscom.mil/dtr/part-iv/dtr\_part\_iv\_app\_k\_4.pdf</a>
- Weight Estimator: <u>https://www.move.mil/resources/weight-estimator</u>
- It's Your Move Booklet: www.ustranscom.mil/dtr/part-iv/dtr\_part\_iv\_app\_k\_1.pdf